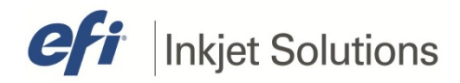

# Internal Technical Document

Document #ITD-00053, rev. CIssue DateDecember 2, 2013Printers AffectedGS, GSr, GS Pro and QS Pro

#### **INTERNAL USE ONLY**

### **JDF Integration Setup**

This procedure describes the steps required to set up EFI Fiery XF 4.5.2 or newer to communicate directly with a VUTEk HS100, GS, GSr, GS Pro, or QS Pro printer.

#### **Procedure Overview**

This section outlines the general procedure steps.

Copyright © 2013 Electronics for Imaging, Inc. All rights reserved.

The information contained in this document is confidential and proprietary to Electronics for Imaging, Inc (EFI). This information is provided only to authorized representatives of EFI and EFI customers solely for the purpose of facilitating the use of EFI's products. No information contained herein may be disclosed to any unauthorized person for any purpose whatsoever without the prior written consent of EFI. EFI makes no representations or warranties with respect to the contents of this document. Further, EFI reserves the right to revise or change this publication and the products it describes without notice.

- 1. Introduction
- 2. <u>Advantages of Bidirectional Communication between Fiery XF RIP and VUTEk</u> <u>Printers</u>
- 3. Required System Components
- 4. Configuration of VUTEk Software
- 5. Adding Fiery Pro Server Host Information to Printer
- 6. <u>Setting Up for Bidirectional Communication using the EFI Fiery XF System</u> <u>Manager</u>
- 7. JDF http Folder Registration
- 8. Fiery Pro Server Windows Requirements

Copyright © 2013 Electronics for Imaging, Inc. All rights reserved.

The information contained in this document is confidential and proprietary to Electronics for Imaging, Inc (EFI). This information is provided only to authorized representatives of EFI and EFI customers solely for the purpose of facilitating the use of EFI's products. No information contained herein may be disclosed to any unauthorized person for any purpose whatsoever without the prior written consent of EFI. EFI makes no representations or warranties with respect to the contents of this document. Further, EFI reserves the right to revise or change this publication and the products it describes without notice.

### Introduction

It is recommended to update to the latest available version before enabling the JDF integration. The following table shows the printer software version that is required to prepare the printer for integration.

| Table 1: Printer Software Versions |                     |  |
|------------------------------------|---------------------|--|
| Model                              | SW Version Required |  |
| GS2000                             | 2.1.3* or above     |  |
| GS3200                             | 2.1.3* or above     |  |
| GS3250                             | 2.1.3* or above     |  |
| GS3250X                            | 2.1.3* or above     |  |
| GS3250LX                           | 2.1.3* or above     |  |
| GS3250LXr                          | 1.0.3* or above     |  |
| GS3250r                            | 1.0.3* or above     |  |
| GS5000r                            | 1.5.1 or above      |  |
| QS Pro                             | 1.0 or above        |  |
| GS Pro                             | 3.0 or above        |  |

#### \_ .

### **Advantages of Bidirectional Communication between Fiery** XF RIP and VUTEk Printers

Bidirectional communication between Fiery XF and the VUTEk printer provides the important advantages listed below.

- Fiery XF receives device-specific settings from the VUTEk GS printer. The options vary depending on the connected device type. You can use these options to set up print-ready jobs. No additional settings are required at the printer.
- Fiery XF sends a message to the VUTEk printer that output files have been • created. The VUTEk printer pulls the RTL data to the printer's hard disk. This happens as soon as the RTL file has been created and it is safe for the printer's electronics to transmit the print data. The job appears automatically in the print queue of the VUTEk printer.
- If the printer is not detected by Fiery XF, job processing is aborted and an accompanying error message is displayed.
- Aside from the job content, Fiery XF also sends a lot of metadata to the VUTEk • printer. This is required by the printer to output the job properly. In addition to printer-specific print options, Fiery XF provides information about the number of printouts and media information.

The VUTEk printer communicates the job status back to the Fiery XF. The status messages shown in Table 2 can be displayed in Fiery XF. JDF Job status, shown in Figure 1 is located under Job Explorer.

| Table 2: Fiery XF Status |                                                                                                    |  |
|--------------------------|----------------------------------------------------------------------------------------------------|--|
| Status                   | Description                                                                                                    |  |
| Submitting               | Fiery XF is sending job information to the VUTEk printer. Fiery XF waits for feedback from the printer that the new job has been added to the database. |  |
| Submitted                | The print job has been added to the printer database, but the print data is still being uploaded.                                                       |  |
| Waiting                  | The print data has been successful uploaded; the job is waiting in the printer's print queue.                                                           |  |
| Printing                 | The job is currently being printed. The current print progress is shown as a percentage.                                                                |  |
| Printed                  | The print process has been completed.                                                                                                    |  |

 When the job has been printed, the VUTEk printer communicates job-specific information, such as media and ink usage, to Fiery XF. This information can be viewed in the JDF Job Properties dialog, shown in <u>Figure 2</u>. To open the JDF Job Properties dialog, click Details on the Info pane.

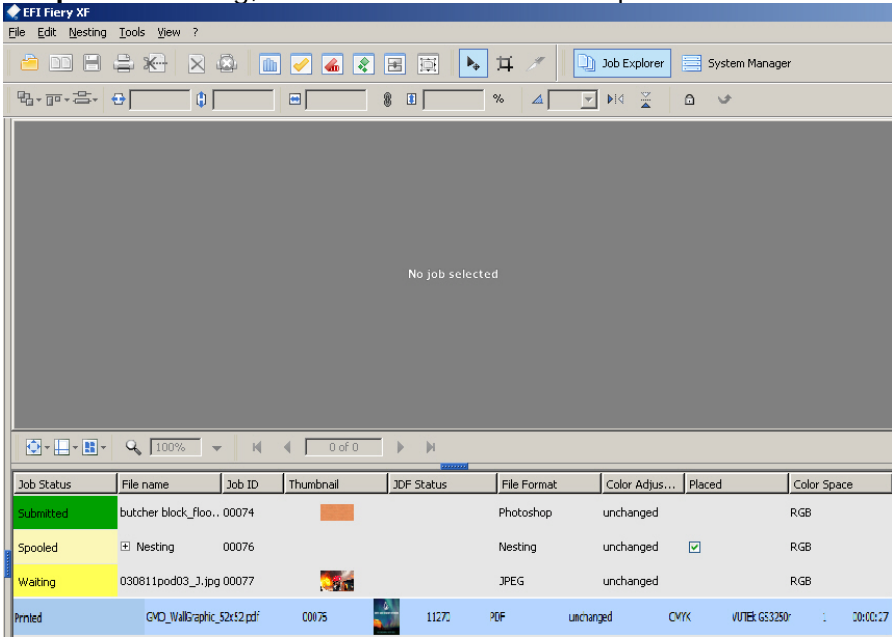

Figure 1: JDF Job Status

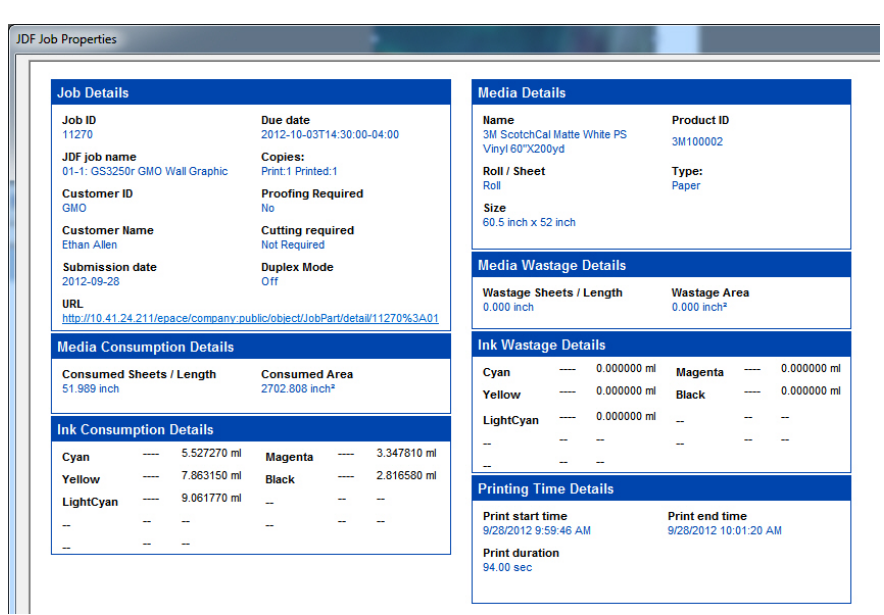

Figure 2: JDF Job Properties

## **Required System Components**

The following system components are necessary. Verify that they are set up properly before you continue.

- 1. Installation of EFI Fiery XF 4.5.4 or higher
- 2. EFI Fiery XF 4.5.4 is running on one of the following operating systems:
  - Windows XP Professional
  - Windows 2008 Server
  - Windows 7 (Professional, Enterprise, Ultimate)
- 3. EFI Fiery JDF Connector must be installed and running on the same PC as EFI Fiery XF
- 4. Static IP address for the EFI Fiery XF server PC
- 5. For the integrated communication with the EFI DSF and EFI MIS, EFI Fiery needs a specific JDF license (please contact Fiery support)
- 6. VUTEk printer software version is configured to enable JDF communication. See <u>Configuration of VUTEk Software</u>.
- 7. Static IP address of the VUTEk workstation.

### **Configuration of VUTEk Software**

Refer to <u>Table 1</u> in the Introduction section for printer software version information needed to have the printer prepared for JDF integration.

The IP address of the VUTEk printer is displayed in the network dialog. This dialog could be opened from the **Setup** > **Network** menu as displayed in <u>Figure 3</u>.

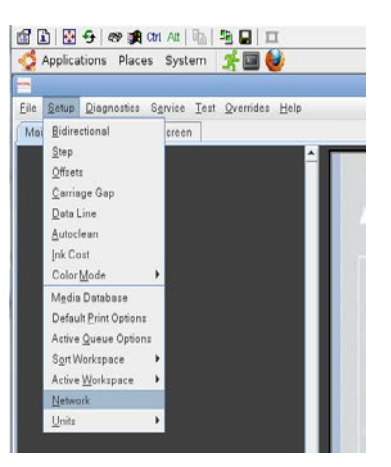

**Figure 3: Network Settings** 

Figure 4 shows the IP address as displayed in the network dialog.

| Hostname            | Vute | kPrinter |      |      |
|---------------------|------|----------|------|------|
| Current IP          | 10   | . 41     | . 92 | . 56 |
| 🔾 Auto (DHCP)       |      |          |      |      |
| Static IP           |      |          |      |      |
| IP Address          | 10   | . 41     | . 92 | . 56 |
| SubnetMask          |      | ].       | ].   | ].[  |
| Default Gateway     |      | ].[      | ].   | ].[  |
| Primary DNS Server  |      | ].       | ].   | ].   |
| Secondary DNS Serve | r    | ].       |      | 1.   |

Figure 4: IP Address

Note: You *must* use a static IP.

The **About** dialog in the **VUTEk User Interface Help** menu informs the user as to whether the printer is Workflow integration enabled. This dialog is shown in <u>Figure 5</u>.

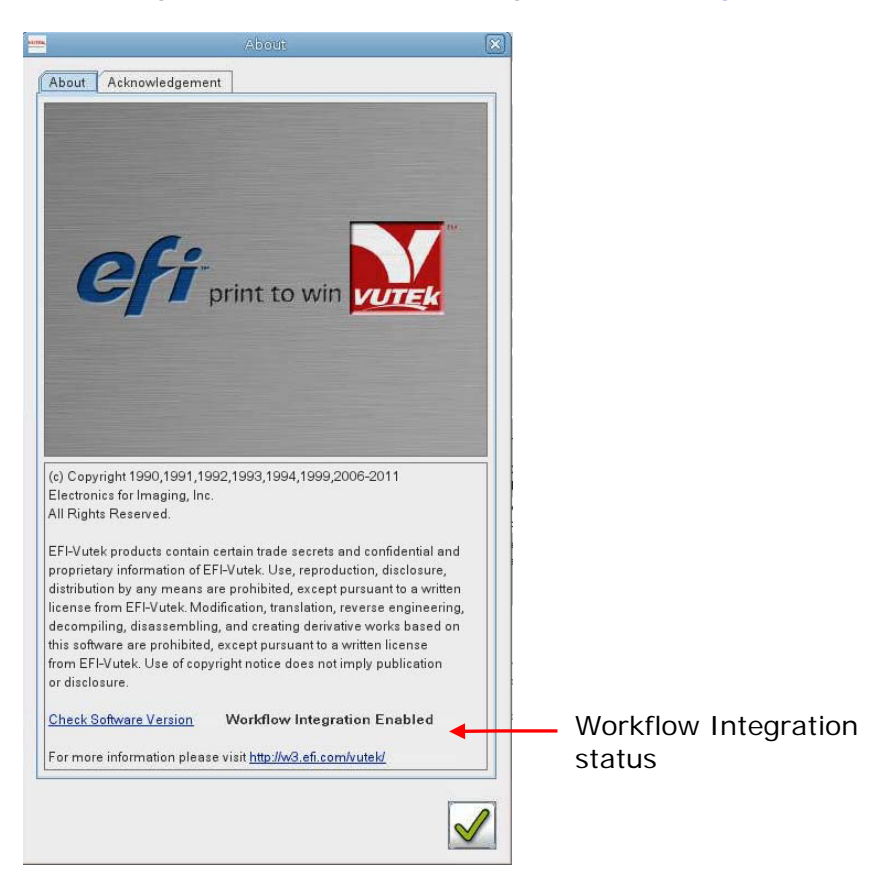

Figure 5: About dialog

Figure 6 shows how to test the connection using an internet browser. You can do this on the printer and at the RIP station.

Example: http://StaticPrinterIP:8013

Note: Your printer IP will be unique. The IP shown is just an example.

| 🛆 🗸 🖉 http://10.41.87.9                                       | 8013/                                              | V to X Goode                                   | 0                                          |
|---------------------------------------------------------------|----------------------------------------------------|------------------------------------------------|--------------------------------------------|
|                                                               |                                                    |                                                |                                            |
| <u>File E</u> dit <u>V</u> iew F <u>a</u> vorites <u>T</u> oo | ls <u>H</u> elp                                    |                                                | _                                          |
| Google                                                        |                                                    | Suche 🔹 Mehr » 🥥                               | Anmelden 🔧 🔹 📆                             |
| 🚖 🔅 🌈 JDF Connector                                           |                                                    |                                                | <mark>i∲ P</mark> age ▼ 🍥 T <u>o</u> ols ▼ |
|                                                               |                                                    |                                                |                                            |
| Weld                                                          | come to H                                          | FLIDE Connector 1.0                            |                                            |
|                                                               |                                                    | I I ODI CONNECTOI IIO                          |                                            |
|                                                               |                                                    |                                                |                                            |
|                                                               |                                                    |                                                |                                            |
| List of JDF Enabl                                             | ed Devices                                         |                                                |                                            |
| List of JDF Enabl                                             | led Devices                                        |                                                |                                            |
| List of JDF Enabl                                             | ed Devices                                         | INFURI                                         |                                            |
| List of JDF Enabl                                             | ed Devices                                         | JMF URL                                        |                                            |
| List of JDF Enabl                                             | ed Device<br>Device<br>Vutek_GS3200 ht             | JMF URL<br>ttp://10.41.87.3:8013/Vutek_GS3200  |                                            |
| List of JDF Enabl                                             | ed Devices           Device           Vutek_GS3200 | JMF URL<br>ttp://10.41.87.3:8013/Vutek_GS3200  |                                            |
| List of JDF Enabl                                             | ed Devices                                         | JMF URL<br>ttp://10.41.87.3:8013/Vutek_GS3200  |                                            |
| List of JDF Enabl                                             | Device<br>Device<br>Vutek_GS3200 ht                | JMF URL<br>ttp://10.41.87.3:8013/Vutek_GS3200  |                                            |
| List of JDF Enabl                                             | Device<br>Vutek_GS3200 ht                          | JMF URL<br>ttp://10.41.87.3:8013/Vutek_GS3200  |                                            |
| List of JDF Enabl                                             | ed Devices                                         | JMIF URL<br>ttp://10.41.87.3:8013/Vutek_GS3200 |                                            |

Figure 6: Test Connection Using Internet Browser

### **Adding Fiery Pro Server Host Information to Printer**

Perform the following steps at the printer.

1. Open the terminal window and type: **sudo gedit/etc/hosts**. This will spawn the **gedit** program and open the host file as root.

|              | vutek01@VutekPrinter: ~                                               |  |
|--------------|-----------------------------------------------------------------------|--|
| <u>F</u> ile | <u>E</u> dit <u>V</u> iew <u>T</u> erminal Ta <u>b</u> s <u>H</u> elp |  |
| vutek        | 01@VutekPrinter:~\$ sudo gedit /etc/hosts                             |  |

Figure 7: Terminal window at the VUTEk print station

 Add a new line at bottom of the file specifying the ProServer static IP address and computer name, as shown in <u>Figure 8</u>. Do not modify any existing addresses or names listed in this file. Save the file and close the **gedit** program.

Note: There is a single space between the IP address and computer name.

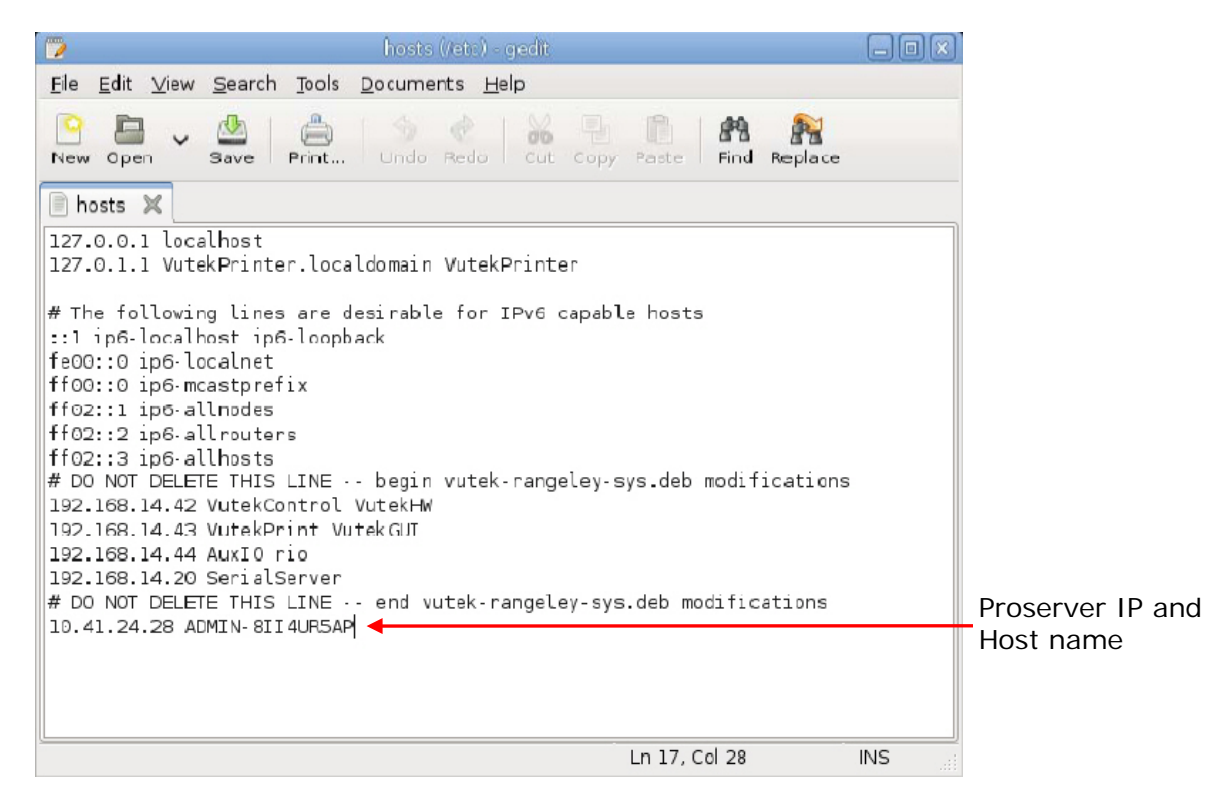

Figure 8: Editing the Host file at the VUTEk print station

3. Save the file.

4. Test the connection by ripping and sending one job from the XF to the printer. The job should show up on the VUTEk printer and reached the waiting state at the XF side.

An alternative way to add the Fiery pro Server Host Information to the printer is described in the following steps.

1. On the printer desktop, click to open the **System** menu and navigate to **Administration**>Network.

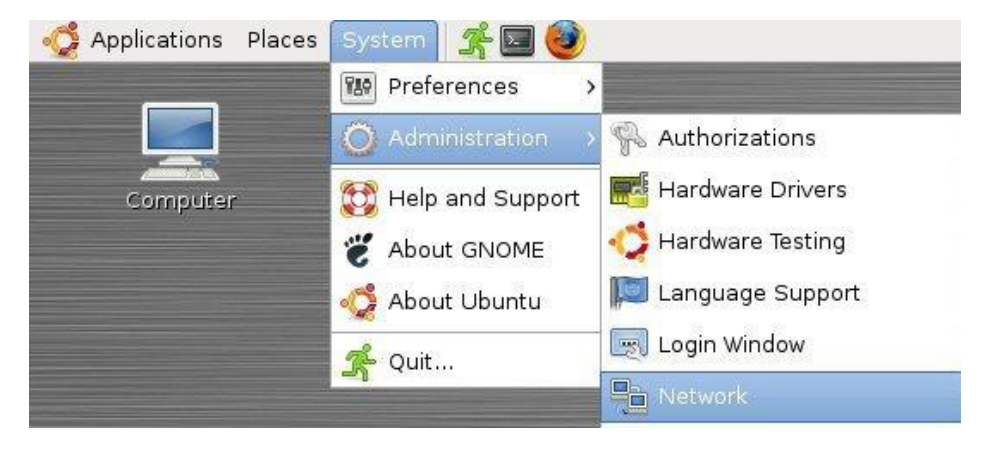

Figure 9: Navigate to Network Settings

| 2. | n the <b>Network Settings</b> Dialog, click the <u>Unlock</u> button. The <b>Authenticate</b> dialog box displays. | е  |
|----|----------------------------------------------------------------------------------------------------|----|
| 3. | Enter the password <b>vutek01</b> and click on the Authenticate button                                             | ۱. |
| 4. | Click on the Hosts tab and click on Add. The Host Alias Properties dialog box displays.                            | •  |
|    | 📔 🛛 Host Alias Properties 🛛 🗙                                                                                      |    |
|    | IP address: 10.41.24.28                                                                                            |    |

|             |                                   | _ |
|-------------|-----------------------------------|---|
| IP address: | 10.41.24.28                       |   |
| Aliases:    | ADMIN-8114UR5AP                   |   |
|             |                                   |   |
|             |                                   |   |
|             | <mark>С</mark> ancel 🦪 <u>о</u> к |   |

Figure 10: Host Alias Properties Dialog

**Note:** The IP address shown is for example only. Each ProServer address will be unique.

5. Enter the **Fiery ProServer IP** address in the text field.

- 6. Enter the host name in the **Aliases** text field.
- 7. Click
- 8. Close the Network Settings window

# Setting Up for Bidirectional Communication using the EFI Fiery XF System Manager

💥 <u>C</u>lose

The Device Setup pane has been modified in EFI Fiery XF 4.5.3, as shown in Figure 11.

| I      | Output Devices       | Server Device<br>Setup Media Special                                                                                                    | -        |
|--------|----------------------|----------------------------------------------------------------------------------------------------|----------|
| -[     | Linearization device | Name:<br>G5 3200                                                                                                    | 2        |
| -      | G5 3200              | Description:                                                                                                    |          |
|        |                      | Device type:                                                                                                    | Sten 1   |
|        |                      | Connection type:  Print to system printer  WebE: Document Loader (from MARIO-D6:  Padress:  127.0.0.1  P protocol:  P protocol:  D potocol:  D potocol:  D potocol:  D potocol:  D potocol: D potocol: D potocol |          |
| Step 2 |                      | Prink via 20F port     Image: Control of the control of the control of                          | – Step 3 |

Figure 11: Device Setup Pane

Use the steps below to set up a JDF connection to the printer.

- 1. Define a name for the printer and select **Device Type**.
  - A. Select **VUTEk GS-Series** to set up a connection to a VUTEk GS2000, GS3250, or a GS3250LX.
  - B. Select **VUTEk GS-Series White** to set up a connection to any printer model listed in step A which also has a white ink option.
  - C. Select **VUTEk GSr** to set up a connection to a VUTEk GS3250r or a GS5000r.
- 2. Type the printer IP address in the appropriate edit box to define the JDF settings. The correct IP port number is 8013.
- 3. Click **Test** to make sure that the connection has been correctly set up.

Important: All output devices must be set to print via JDF port.

- 4. In the **Device Setup** pane, click on the **Media** tab.
- 5. Select the media and calibration set you are going to use.

|                      | Server Device                                          |                  |
|----------------------|--------------------------------------------------------|------------------|
| Output Devices       | Setup Media Special                                    |                  |
|                      | Print configuration set                                |                  |
| Linearization device | Presets:                                               |                  |
| 65 3200              | Generic Paper Save Delete                              |                  |
|                      | Printer settings:                                      |                  |
|                      | Ink type:                                              |                  |
|                      | VUTEk GSr                                              |                  |
|                      | Media settings:                                        |                  |
|                      | Media name:                                            | NA 11            |
|                      | Generic Paper                                          | Media name       |
|                      | Calibration set:                                       | Collibration cot |
|                      | VUTEk GSr_600x360_F4_GSr_GenericPaper.epl              |                  |
|                      | New                                                    |                  |
|                      | Resolution: 600 × 360                                  |                  |
|                      | Color mode: CMYK, Advanced<br>Print mode: BTI Parkbits |                  |
|                      | Halftoning: Error diffusion (SE1)                      |                  |
|                      | Profile: VUTEk GSr_600x360_F4_GSr_GenericPaper.lcc     |                  |
|                      |                                                        |                  |
|                      | Visual correction:                                     |                  |
|                      | None                                                   |                  |
|                      | Media length correction:                               |                  |
|                      | Target length: Actual length:                          |                  |
|                      | 19.685 🗢 inch 19.685 🗢 inch                            |                  |
|                      | Media size                                             |                  |
|                      | Source:                                                |                  |
|                      | Automatic                                              |                  |
|                      | Format:                                                |                  |
|                      | 126 Inch x 50 m Save Delete                            |                  |
|                      | Width: Height:                                         |                  |
|                      | 125.984 🗢 inch 1968.504 🗢 inch                         |                  |
|                      |                                                        |                  |

Figure 12: Media Tab

6. Click on the **Special** tab and make any VUTEk-specific settings.

When a successful connection between EFI Fiery XF and the VUTEk printer has been established, the VUTEk printer automatically communicates printer-specific settings to EFI Fiery XF. The printer-specific settings are displayed on the **Special** tab. You can now create a print-ready job in EFI Fiery XF.

| Output Devices                                           | Setup Media Special                                                                                                    |                      |
|----------------------------------------------------------|----------------------------------------------------------------------------------------------------|----------------------|
| Linearization device     G5 0200     New Output Device 1 | Print head control bar<br>Patch definition:<br>Patch definition:<br>Distance to job:<br>0.197 \$ inch<br>Distance to job:<br>0.197 \$ inch<br>Placement:<br>Both | ^                    |
|                                                          | Print mode:<br>Resolution: 600 × 360 ×<br>Print mode: Normal ×<br>Reset to Default                                                                               | Drinter entions cont |
|                                                          | Print Options                                                                                                    | with RTL to printer  |
|                                                          | Printing Mode Bidirectional                                                                                                    |                      |
|                                                          | Carriage Speed Standard 💌                                                                                                    |                      |
|                                                          | Smoothing Light  Curing Medium                                                                                                    |                      |
|                                                          |                                                                                                    |                      |

The new print options are shown in Figure 13.

Figure 13: Special Tab- Successful connection

If the connection was not successful, the Special tab remains empty, as shown in <u>Figure</u> <u>14</u>. If the print options are not populated, check for JDF connection using your internet browser.

| Output Devices                    | Server Device<br>Setup Media Special                                                                                                    |                  |
|-----------------------------------|----------------------------------------------------------------------------------------------------|------------------|
| Linearization device      GS 3200 | Setup       Reda         Patch definition:       Image: Special         Patch definition:       Image: Special         Distance to job:       Image: Special         Distance to job:       Image: Special         Print mode:       Image: Special         Print mode:       Image: Special         Print mode:       Image: Special         Print Options       Image: Special         Printing Mode       Image: Special         Interlace Mode       Image: Special         Smoothing       Image: Special         Shutter Mode       Image: Special         Image: Special       Image: Special         Shutter Mode       Image: Special         Image: Special       Image: Special         Shutter Mode       Image: Special         Image: Special       Image: Special         Image: Special       Image: Special         Image: Special       Image: Special         Image: Special       Image: Special         Image: Special       Image: Special         Image: Special       Image: Special         Image: Special       Image: Special         Image: Special       Image: Special         Image: Special       Image: Special | Fields are empty |

Figure 14: Special tab- Unsuccessful connection

## **JDF http Folder Registration**

Since the JDF port module is now able to communicate with the VUTEk printer, it is no longer necessary to have a separate output folder for each VUTEk printer. The jobs may be written to one folder, and the EFI Fiery XF server sends a link to the proper print data to the connected VUTEk printer. By default, the output folder is located in the EFI Fiery XF working folder.

It is possible to define a different location for the JDF file. You can do this by choosing the command **JDF http folder registration** in the **Edit** menu of **System Manager** and browsing to another folder, as shown in <u>Figure 15</u>. For performance purposes, it is recommended that you choose a folder located on a different hard disk.

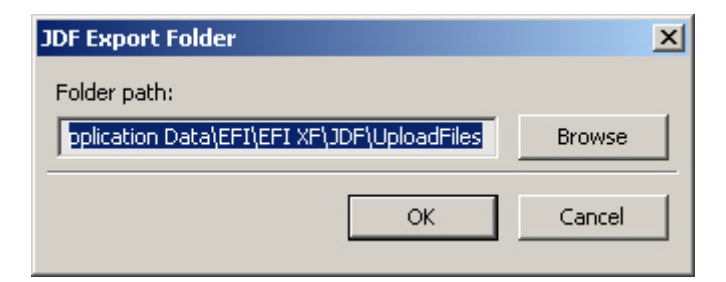

#### Figure 15: JDF http folder registration window

Note: For each output device listed, you will need to click OK on the JDF http Folder registration Dialog.

## **Fiery Pro Server Windows Requirements**

- 1. Switch off the system firewall. If this is not allowed by the customer, please ensure that the following exceptions are added to the firewall setting.
  - **Note:** Most of the exceptions are automatically added from the Fiery XF setup.
  - **Note:** Depending on whether you have a newer or older version Proserver, you may not need to disable the system firewall. In newer versions, the required ports are already open.

| Ports                  | Reason                                                             |
|------------------------|--------------------------------------------------------------------|
| 8020, 8022, 8030, 8032 | JDF Integration                                                    |
| 27000-27009            | License Management / Cut Server                                    |
| 50005-50026            | General communication between the XF Server and Client/Job Monitor |
| 8010                   | Used in conjunction with a proxy server                            |
| 4108                   | Used in conjunction with the Epson Spectroproofer                  |
| 60000                  | Used for license management / Cut Server                           |

#### **Table 3: Port Assignments**